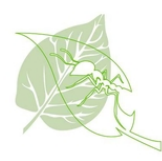

## En commun : comment se créer un compte

## Nouvel utilisateur

- Ouvrir un navigateur WEB (Google chrome, Safari, ..)
- Entrer le lien suivant: https://www.encommun.io/
- À la page "En commun", sélectionner "Créer un compte"

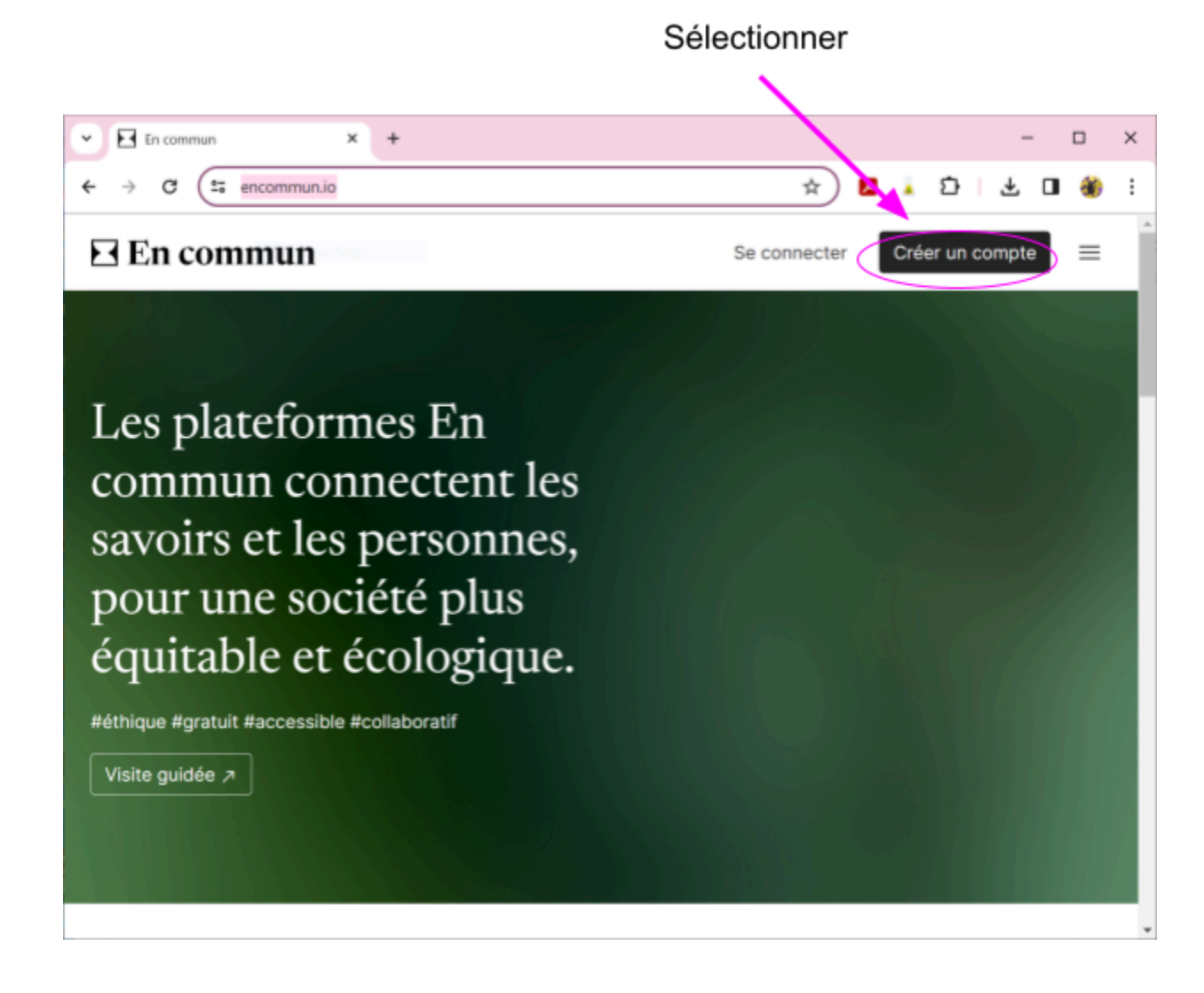

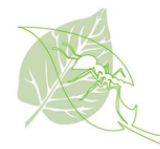

• À la page "Créer un compte", entrer tous les paramètres demandés.

| Créer u         | n compte   En commun × +                                                                                                    |                                                           |                  | _      |   |    |
|-----------------|----------------------------------------------------------------------------------------------------|-----------------------------------------------------------|------------------|--------|---|----|
| $\rightarrow$ G | encommun.io/u/creation/                                                                                                    | © ☆                                                       | L 👗 🗗            | ⊥      | • | () |
| En c            | commun                                                                                                    | Se connecter                                              | Créer un         | compte |   | ≡  |
|                 |                                                                                                    |                                                           |                  |        |   |    |
|                 | Créer un                                                                                                    | compte                                                    |                  |        |   |    |
|                 | Les plateformes En commun connect<br>une société plus équ                                                                                                    | ent les savoirs et les personnes<br>itable et écologique. | , pour           |        |   |    |
|                 | #éthique #gratuit #ac                                                                                                    | cessible #collaboratif                                    |                  |        |   |    |
|                 | Courriel*                                                                                                    |                                                           |                  |        |   |    |
|                 | 1                                                                                                    |                                                           |                  |        |   |    |
|                 | Mot de passe*                                                                                                    |                                                           |                  |        |   |    |
|                 |                                                                                                    |                                                           |                  |        |   |    |
|                 | Votre mot de passe doit contenir au minimum 8 cars                                                                                                    | actères, incluant des chiffres et des                     | lettres et ne    |        |   |    |
|                 | Confirmation du mot de passe*                                                                                                    |                                                           |                  |        |   |    |
|                 |                                                                                                    |                                                           |                  |        |   |    |
|                 | Prénom*                                                                                                    | Nom*                                                      |                  |        |   |    |
|                 |                                                                                                    |                                                           |                  |        |   |    |
|                 | 🗌 S'abonner à l'Édito Quinzo, le bulletin bime                                                                                                    | nsuel de Passerelles et Praxis.                           | <u>En savoir</u> |        |   |    |
|                 | plus                                                                                                    |                                                           |                  |        |   |    |
|                 | J'accepte les conditions générales d'utilisation d'utilisation d'utilis | a <u>tion</u> et <u>la charte d'engagement</u>            |                  |        |   |    |
|                 | ☐ J'accepte <u>la politique de confidentialité</u> .                                                                                                    |                                                           |                  |        |   |    |
|                 |                                                                                                    |                                                           |                  |        |   |    |
|                 | Je suis un humain hCaptcha<br>Confidentialite - Conditions                                                                                                    |                                                           |                  |        |   |    |
|                 |                                                                                                    |                                                           |                  |        |   |    |
|                 |                                                                                                    |                                                           |                  |        |   |    |

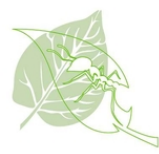

N'oubliez pas de cocher:

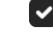

J'accepte les conditions générales d'utilisation et la charte d'engagement.

J'accepte la politique de confidentialité.

Cocher la case: Je suis un humain

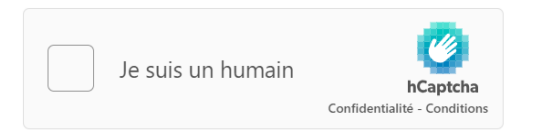

Une autre fenêtre s'ouvrira et vous demandera de cocher quelque chose. Il faut bien lire

les instructions en haut de la fenêtre et terminer en appuyant sur le bouton

Vérifier

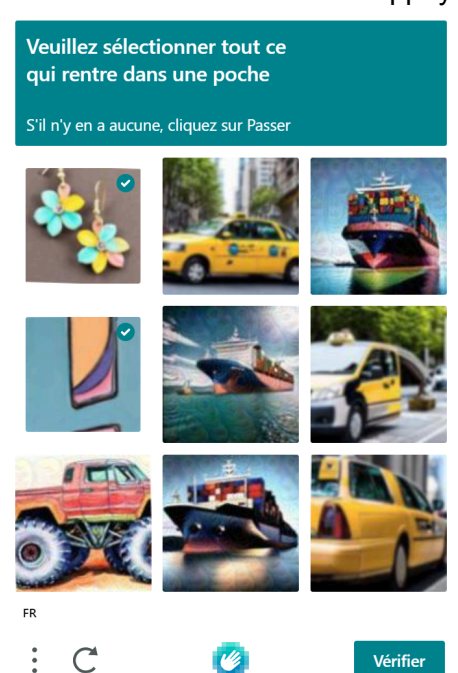

Retour à la fenêtre des paramètres du compte "En commun". La case "Je suis en • humain" devrait être maintenant cochée.

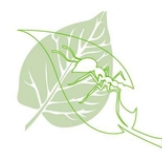

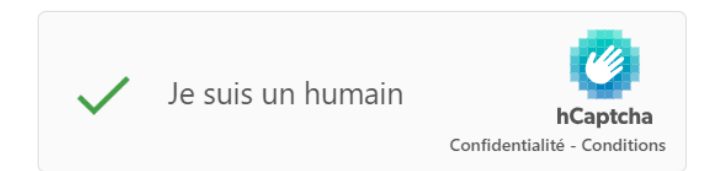

• Terminer en appuyant sur le bouton

| Courier  Courier  Tetrapoligbou ca  Not de passer  Perform Perform Pe | Créer un compte   En commun X      New Tab                                          | × +                                                                  |                        | - c    |
|----------------------------------------------------------------------------------------------------|-------------------------------------------------------------------------------------|----------------------------------------------------------------------|------------------------|--------|
| Coursist  Define and constructions devices and responses on the service of the service of the s |                                                                                     | Se connec                                                            | er Créer un            | compte |
| Chére un compte         La patrotime las controlativités avé contrajous, auxonativités avé contrajous, auxonativités avé contrajous do avé contrajous do avé co                                                         |                                                                                     |                                                                      |                        |        |
| Las pataformes En commun connectent les savoirs et les personnes, pour<br>savoiré puis équation et écologique.<br>"Ethique #gratuit #accessible #cellaboratit<br>Courrie"<br>Tartargonjeous<br>Mort de passa*<br><br>Confirmation du mot de passa*<br><br>Périonn* Lonne<br>Périonn* Non*<br>Maren<br><br>La tourne<br><br><br>                                                                                                    | Cré                                                                                 | er un compte                                                         |                        |        |
|                                                                                                    | Les plateformes En commun<br>une société                                            | connectent les savoirs et les perso<br>plus équitable et écologique. | nnes, pour             |        |
| Counter*  tartamoinig@oc.is  Mot de passe*   Wore not de passe do control et a minitum E dancateras, incluard das cluttres et des lattess et are passes  Confirmation du mot de passe*  Précion* Non* Minen La tourne  Sabonne a Hallo Outroo, le buletin bimensuel de Passerelles et Prasis <u>Enanoit</u> La tourne  Sabonne a Hallo Outroo, le buletin bimensuel de Passerelles et Prasis <u>Enanoit</u> La tourne  Jaccepte las conditions générales.d'utiliaation et la chatta.dispagement.  Jaccepte las conditions générales.d'utiliaation et la chatta.dispagement.                                                                                                    | #éthique #gr                                                                        | atuit #accessible #collaboratif                                      |                        |        |
| tartarepoingBoulca Mot de passe*  Work on de passes*  Work on de passes*  Work on de passes*  Work Prénom* Nom* Mere La tourne  Satorner à frânto Quinco, le builetin bimensuei de Passerelles et Plasis, <u>En aport</u> Satorner à frânto Quinco, le builetin bimensuei de Passerelles et Plasis, <u>En aport</u> La tourne  Jacopte las contitions, périndinas d'utilisation et la charta d'angegement.  Jacopte las contitions, périndinas d'utilisation et la charta d'angegement.                                                                                                    | Courriel*                                                                           |                                                                      |                        |        |
| Mot de passe *  We de passe dot contenti au infinitum 8 caractères, incluent des chiffes et des lattess et re<br>part être united passe courament utilisé. Confirmation du mot de passe*  Prénom* Nom* Mierre La tourne  Saboner à l'Édito Quinco, le builetits himensuel de Passeretiles et Prauis. <u>En Savoit</u><br>sius  Jaccepte las conditions désicritisés.                                                                                                    | tartanpoin@bou.ca                                                                   |                                                                      |                        |        |
| The second second set control is an otherway is canceline, inclusion due otherway of a second set of a second second     | Mot de passe*                                                                       |                                                                      |                        |        |
| Votre mod e passe dad contenti a uniforma di B caractines, inclanet das cluttes et ne<br>passe da contenti a uniforma di B caractines, inclanet das cluttes et ne<br>presente de la contenti a uniforma di B caractines de<br>presente de la contenti a uniforma di B caractines de<br>Presente de la contenti de la contenti de la contenti de la contenti de<br>statocner al ficto Quinzo, le bulestin timensuel de Passerettes et Pravis. <u>En avoit</u><br>du ci                                                                                                    | •••••                                                                               |                                                                      |                        |        |
| Confirmation du mot de passe*                                                                                                    | Votre mot de passe doit contenir au minir<br>peut être un mot de passe couramment u | num 8 caractères, incluant des chiffres e<br>itilisé.                | t des lettres et ne    |        |
| Prénom*     Nom*     Minen     La tourne     Saborner à l'Édito Quirazo, le builetin bimensuel de Passerelles et Pravis. <u>En savair</u> Saborner à l'Édito Quirazo, le builetin bimensuel de Passerelles et Pravis. <u>En savair</u> Jaccepte les conditions dinérales d'utilisation et la charta d'angagement.     Jaccepte la notifique de confidentialité.                                                                                                    | Confirmation du mot de passe*                                                       |                                                                      |                        |        |
| Prénom* Nom*<br>Minne La tourne<br>Statorner à fătito Quinco, le bulletin bimensuel de Passerelles et Pravis. <u>En savoir</u><br>sluis<br>Jaccepte las conditions destribuis d'utilisation et la charte d'angugement.<br>Jaccepte las conditiona de confidentialité.                                                                                                    |                                                                                     |                                                                      |                        |        |
| Mirene La tourne<br>Statonner à l'Édito Guinzo, le bulletin bimensuel de Passevelles et Pravis. <u>En savoir</u><br>plus<br>2 Jaccepte las conditions générales d'utilisation et la charta d'engagement.<br>3 Jaccepte las conditionau de confidentiatió.                                                                                                    | Prénom*                                                                             | Nom*                                                                 |                        |        |
| Statovnor è l'Edito Quinzo, le butletin bimensuei de Paserelles et Pravis. En annir<br>elus Jacopte las conditions générales d'utilisation et la charte d'angagement. Jacopte la notificau de confidentialité.                                                                                                    | Mirene                                                                              | La tourne                                                            |                        | ]      |
| atua<br>3 Jaccepte <u>les conditions générales d'utilisation</u> et <u>la charte d'angagement</u><br>3 Jaccepte <u>la notifique de confidentialité</u> .                                                                                                    | S'abonner à l'Édito Quinzo, le bul                                                  | ietin bimensuel de Passerelles et Pr                                 | axis. <u>En savoir</u> |        |
| <ul> <li>Jaccepte las conditions generales dumination et la charte dangagement.</li> <li>Jaccepte la <u>politique de confidentialité</u>.</li> </ul>                                                                                                    | DUS                                                                                 |                                                                      |                        |        |
| Jaccepte la politique de contidentialité.                                                                                                    | Jaccepte les conditions general                                                     | is dutilisation et la charte d'engage                                | nent.                  |        |
|                                                                                                    | Jaccepte la politique de contider                                                   | <u>itialite</u> .                                                    |                        |        |
|                                                                                                    | V is build an indiright hCapt                                                       | dia                                                                  |                        |        |

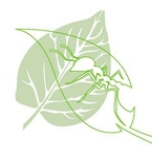

| •                                 |                                                                                                    |   |     |          |          |
|-----------------------------------|----------------------------------------------------------------------------------------------------|---|-----|----------|----------|
| ✓ Modifier                        | mon compte   En com 🛛 🗙 🕂                                                                                                    | - | . [ | ]        | ×        |
| $\leftrightarrow$ $\rightarrow$ G | 😄 encommun.io/9083_mirene_la-tourne/edition/ 🗠 ର୍ 🛧 🗜 🗼 🗘                                                                                                    | ⊻ |     | <b>X</b> | :        |
| En comm                           | nun 🕒 Créer                                                                                                    |   | 1   | ≡        | <b>^</b> |
|                                   | <ul> <li>Mon compte  Voir mon profil</li> <li>Informations Paramètres Notifications</li> <li>Les informations inscrites ici apparaîtront sur votre profil public. Vous pourrez changer vos options de visibilité dans vos préférences.</li> <li>Prénom*         <ul> <li>Mirene</li> <li>Nom*</li> <li>La tourne</li> </ul> </li> <li>Allas pour l'adresse de la page*         <ul> <li>9083_mirene_la-tourne</li> <li>Peut contenir : chiffres, lettres minuscules non-accentuées et tirets.</li> <li>Modifier mon image                  <ul></ul></li></ul></li></ul> |   |     |          |          |
|                                   | Organisation                                                                                                    |   |     |          | 1        |
|                                   |                                                                                                    |   |     |          |          |
|                                   | Présentation courte                                                                                                    |   |     |          |          |
|                                   | Lieu de résidence*                                                                                                    |   |     |          |          |
|                                   | Au Québec 🗸                                                                                                    |   |     |          |          |
|                                   | Code postal Permet d'indiquer votre municipalité et d'afficher un point approximatif sur la carte. Merci de ne pas donner votre adresse. Sites web + Ajouter Annuler Enrentstrer les modifications                                                                                                    |   |     |          |          |
|                                   |                                                                                                    |   |     |          | -        |

À la nouvelle fenêtre, entrer ou non vos paramètres

• Appuyer sur le bouton

Enregistrer les modifications

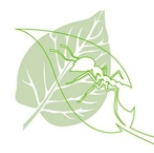

• À la nouvelle fenêtre, on voit en jaune le compte n'est pas activé.

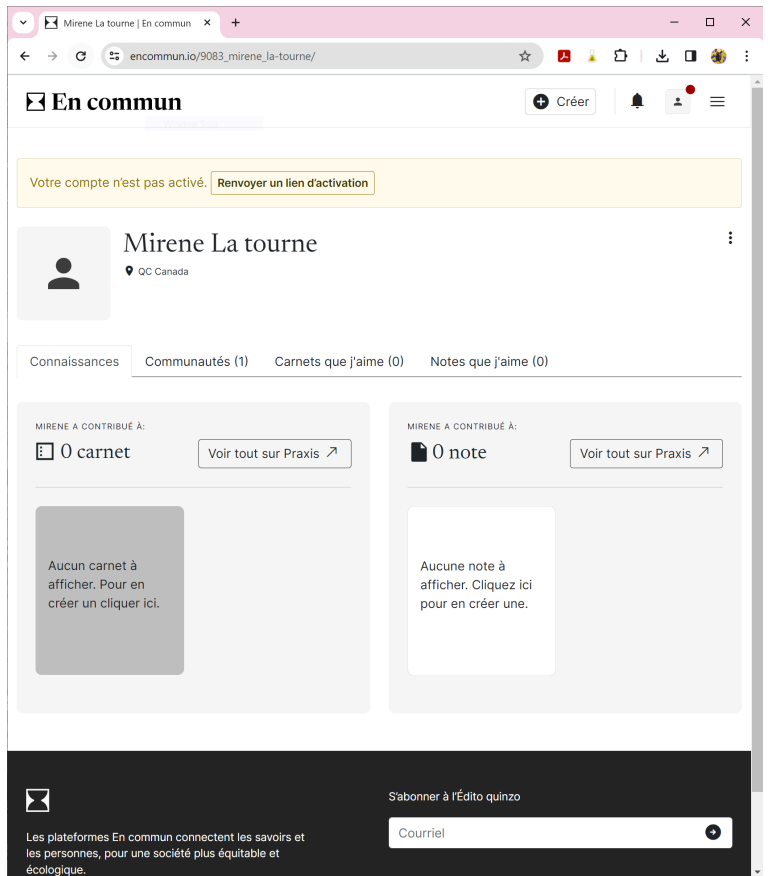

• Aller dans vos courriels, vous devriez avoir reçu un courriel de "En commun". S'il n'apparaît pas. Aller dans votre boîte "Pourriel" (I y a plusieurs noms possibles: courriel indésirable, Junk mail,..).

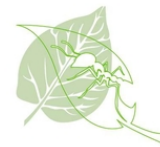

• Voici le courriel

## Pour activer votre compte sur En commun

| FC | En commun <noreply@encommun.io></noreply@encommun.io> |
|----|-------------------------------------------------------|
|    | À:                                                    |

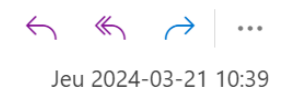

## En commun

Bonjour Mirene La tourne,

Bienvenue sur En commun!

Pour profiter de toutes les fonctionnalités de la plateforme, il ne vous reste qu'à <u>activer</u> <u>votre compte en cliquant sur ce lien</u>

Activer votre compte

Si vous avez des questions ou besoin de soutien, n'hésitez pas à consulter la <u>page</u> <u>d'aide</u> ou à <u>nous contacter</u>.

L'équipe d'En commun

<u>En commun</u> est composé de Praxis et de Passerelles (<u>info</u>). Cet environnement numérique est une initiative de <u>Projet collectif</u>.

Ceci est un message automatique, veuillez ne pas répondre.' Vous pouvez configurer vos paramètres <u>sur votre compte</u>.

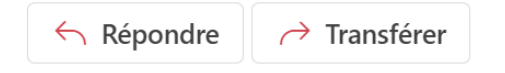

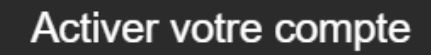

Appuyer sur

dans le courriel

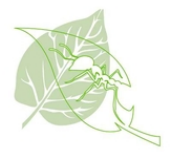

• Votre compte est activé. Félicitations! Vous être prêt à visiter En commun

| ← → C == encommun.io/9083_mirene_la-tourne/                                                                           | 🖈 🚨 🗼 🖸 😸 🖬 🔞 ፥                                      |
|----------------------------------------------------------------------------------------------------|------------------------------------------------------|
| En commun                                                                                                    | 🕒 Créer 🌲 主 🚍                                        |
| Mirene La tourne<br>• QC Canada                                                                                       | :                                                    |
| Connaissances Communautés (1) Carnets que                                                                             | j'aime (0) Notes que j'aime (0)                      |
| MIRENE A CONTRIBUÉ À:<br>D carnet<br>Voir tout sur Pr<br>Aucun carnet à afficher.<br>Pour en créer un cliquer<br>ici. | axis ↗ Voir tout sur Praxis ↗ Voir tout sur Praxis ↗ |
|                                                                                                    |                                                      |